#### What is Minecraft Education Edition?

Minecraft Education Edition is a **virtual educational platform**, that provides an opportunity for students and teachers to **collaborate and create** in an immersive environment. It is also a platform where students can safely demonstrate their learning and competence in a **scaffolded**, **simulated real world experience**.

For more information on Minecraft and how to access licenses, please visit the <u>Minecraft Education Edition site</u> in the Technology section of the Department's website.

### **Accessing Minecraft Education Edition**

To access Minecraft Education Edition from a Mac OS computer **both teachers and students** will need to complete the following steps.

Please note that you will need to have completed the license application form and recieved confirmation that your students have been provisioned with access before commencing these steps.

1. Download Minecraft Education Edition: Access the <u>Minecraft Education Edition Download site</u> and click on the macOS button to commence the download of the software

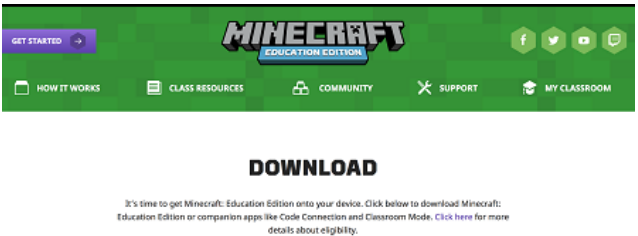

offolis solour eigo Hy.
Minesraft: Education Edition WENDOWS 19 macOS

**2. Install Minecraft Education Edition:** Open the *Downloads* folder and run *minecraft\_education\_edition.dmg* to begin the installation process.

| • • •                                   |                                 | Downloads                         |                      |          |    |  |
|-----------------------------------------|---------------------------------|-----------------------------------|----------------------|----------|----|--|
| <>                                      |                                 |                                   | 1 (                  | Q Search |    |  |
| Favorites                               | 4ame                            | ^                                 | Date Modified        | Size     | Ki |  |
| AirDrop                                 | ArduinoCre                      | ateAgent-1.1-osx-installer.dmg    | 25 Jan 2017, 1:50 pm | 9.7 MB   | Di |  |
| All My Files                            | 🐨 Dash & Dot                    | .mp4                              | Yesterday, 2:32 pm   | 1.01 GB  | M  |  |
|                                         | - doe                           |                                   | Yesterday, 2:25 pm   | 15 KB    | 19 |  |
| y <sup>∆</sup> <sup></sup> Applications | <ul> <li>Experience,</li> </ul> | _Design_(Beta)_Installer.dmg      | 27 Jan 2017, 3:32 pm | 2.1 MB   | Di |  |
| Desktop                                 | Firefox 51.0                    | l.dmg                             | 23 Jan 2017, 9:33 pm | 86.2 MB  | Di |  |
|                                         | googlechro                      | me-2.dmg                          | 25 Jan 2017, 3:04 pm | 60.9 MB  | Di |  |
| Downloads                               | a googlechro                    | me.dmg                            | 25 Jan 2017, 3:04 pm | 60.9 MB  | Di |  |
| Creative Cloud Files                    | MG_0132.M                       | VOV                               | Yesterday, 9:35 am   | 43.9 MB  | Q  |  |
| iCloud                                  | IMG_0135.M                      | VOV                               | Yesterday, 11:54 am  | 549.9 MB | Q  |  |
|                                         | 📄 💼 minecraft_e                 | education_edition.dmg             | Today, 8:54 am       | 184.3 MB | Di |  |
| iCloud Drive                            | <ul> <li>MoCows.pt</li> </ul>   | ff                                | Yesterday, 11:31 am  | 27 KB    | PE |  |
| Desktop                                 | 🗋 Unknown                       |                                   | 2 Feb 2017, 10:05 am | 6 KB     | Te |  |
| Documents                               | Unknown-2                       | 2                                 | 2 Feb 2017, 10:08 am | 2 KB     | Te |  |
|                                         | Unknown-3                       | 3                                 | 2 Feb 2017, 10:06 am | 5 KB     | To |  |
| Devices                                 | x-mirage.dr                     | mg                                | 21 Sep 2016, 5:02 pm | 14.9 MB  | Di |  |
| Remote Disc                             |                                 |                                   |                      |          |    |  |
| nw ≜                                    |                                 |                                   |                      |          |    |  |
|                                         |                                 | 1 of 15 selected, 58 GB available | le                   |          |    |  |

Drag the '*Minecraft Education Edition*' icon to the **Applications** folder

4. Click on Open if prompted with a security warning

| O | "Minecraft: Education Edition" is an application<br>downloaded from the Internet. Are you sure you want<br>to open it? |               |      |  |  |
|---|----------------------------------------------------------------------------------------------------|---------------|------|--|--|
|   | Safari downloaded this file today at 8:54 am from education.minecraft.net.                                             |               |      |  |  |
| ? | Cancel                                                                                                    | Show Web Page | Open |  |  |

5. Sign in with your NSW DoE Account: Sign in using your NSW DoE email address

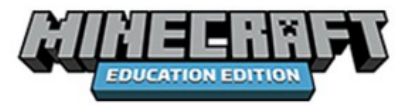

Work or school, or personal Microsoft account

Email or phone Password

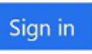

Click Work or School Account then sign in at the DoE window:

NSW Department of Education

#### Log in with your DoE account

User ID Enter your user ID

Example: jane.citizen1

Password

Enter your password

Log in

6. You should be all set to 'Play'!

## Troubleshooting

1. If you cannot get access to *Minecraft Education edition* it is most likely because you have **not yet been provisioned** for access. The teacher who provided you with the licenses will need to check to ensure you were provided with access

2. When accessing *Minecraft Education Edition* after installation, you may be prompted to '*sign in with a different account*'. Click on the button '*sign in with a different account*' and proceed as above.

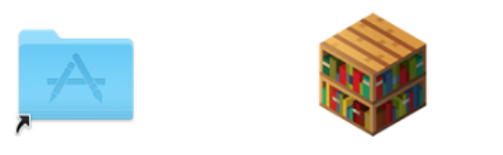

# ApplicationsMinecraft: Education Edition

**3. Launch Minecraft: Education Edition:** Open your Applications folder and click on *Minecraft Education Edition* 

| Favorites            | Name                       | Date Modified         | Size     | Kind        |
|----------------------|----------------------------|-----------------------|----------|-------------|
| AirDrop All My Files | Microsoft PowerPoint       | 9 Jan 2017, 1:31 pm   | 1.52 GB  | Application |
|                      | 🥪 Microsoft Silverlight    | 30 Nov 2016, 11:22 am | 92 bytes | Alias       |
|                      | Microsoft Word             | 9 Jan 2017, 1:31 pm   | 1.8 GB   | Application |
| Applications         | 📦 Minecraft: Etion Edition | 17 May 2017, 8:04 am  | 232.3 MB | Application |
| Desktop Oownloads    | Mission Control            | 16 Nov 2016, 3:38 pm  | 866 KB   | Application |
|                      | Network Connector          | 30 Nov 2016, 11:21 am | 3 MB     | Application |
|                      | Notes                      | 15 Feb 2017, 12:39 pm | 10.8 MB  | Application |

# Stage Suggestions: All stages

## Device Requirements: Mac OS device

NSW DEPARTMENT OF EDUCATION - INFORMATION TECHNOLOGY DIRECTORATE